**E-Services** 

The choice is clear.

UHCL

## Viewing Holds

| Steps | Descriptions                                                                                                    |
|-------|----------------------------------------------------------------------------------------------------|
| 1.    | Access the UHCL E-Services page at <u>www.uhcl.edu/eservices</u> .                                                                                                    |
|       | Enter your UHCL network ID and password or your 7 digit ID and password.                                                                                                    |
| 2.    | Click on the Student Center tile                                                                                                    |
| 3.    | Under the Holds section, click on Details to view information regarding any holds you may have. Student Center  Academics Search Plan Enroll My Academics enrollment shopping cart  Tholds Meningitis Vaccine Documents Details                     |
|       |                                                                                                    |
|       | Student Einancials                                                                                                    |
|       | Account Balance CA-Application Fee                                                                                                    |
|       | Account Summary Charges Due Details/Upload Documentation                                                                                                    |
|       | Pending Financial Aid Account Balance                                                                                                    |
|       | Financial Aid     Term Balance     \$0.00       View Financial Aid     Pending Aid     \$0.00       Accept/Decline Awards     Term Total     \$0.00       Prior Balance     \$0.00       Prior Balance     \$0.00       Total Amount Due     \$0.00 |
| 4.    | The system will give you a listing of your holds. You can click on the Hold Item to view additional details.<br>Your Holds                                                                                                    |
|       | Hold Item Amount Institution Start Term End Term Start Date Department                                                                                                    |
|       | Meningitis<br>Vaccine<br>Documents     USD     UH-Clear<br>Lake     Begin Term -<br>Srvc Indicatr<br>Use     08/16/2016     Office of<br>Academic<br>Records                                                                                        |
| 5.    | Click on to go back to the main Student Center page.                                                                                                    |